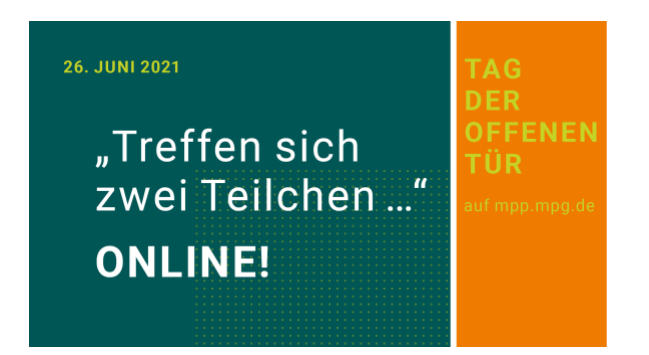

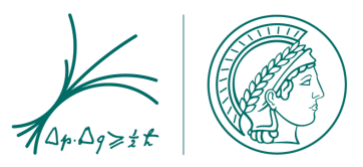

## Tag der offenen Tür am Max-Planck-Institut für Physik

Für unseren Tag der offenen Tür verwenden wir die Konferenzsoftware Gather. Town. Damit können Sie durch unser virtuelles Institut gehen, Filme und Poster ansehen, Vorträge anhören und sich mit unseren Wissenschaftler\*innen austauschen.

Hier finden Sie nützliche Informationen wie Sie navigieren, mit anderen Personen sprechen und z.B. Filme oder Dateien ansehen können.

## **Erste Schritte**

- Um alle Gather-Funktionen zu nutzen, verwenden Sie am besten einen PC oder Laptop. Sie können sich auch per Smartphone oder Tablet-PC zuschalten, haben dann aber keine Kamera-Funktion.
- Wir empfehlen die Browser Chrome, Firefox und Edge. Safari sollten Sie nicht verwenden.
- Durchs Institut bewegen Sie sich einem "virtuellen Ich", einem Avatar. Wenn Sie wollen, können Sie das Aussehen Ihres Avatars nach dem Einloggen ändern.
- Aktivieren Sie Ihr Mikrofon und idealerweise Ihre Kamera.
- Geben Sie einen Namen ein.
- Dann klicken Sie "Enter Space" und betreten das virtuelle MPP.
- MPP-Angehörige erkennen Sie an ihrem Namen: MPP\_Vorname Nachname.

## Tipps: Wie bewegt man sich auf Gather, was kann man tun?

- Nutzen Sie die Pfeiltasten Ihrer Tastatur um Ihren Avatar zu bewegen.
- Wenn Sie in die Nähe anderer Personen kommen, aktiviert sich automatisch Ihr Mikrofon und Ihre Kamera. Sie können andere sehen und verstehen und umgekehrt.
- Wenn Objekte wie Monitore, Hinweistafeln, Stellwände oder Dokumente auf Tischen leuchten, können Sie jeweils die Inhalte ansehen. **Tippen Sie x!**
- Sie können Personen in der "Participants List" suchen. Wenn Sie deren Namen anwählen und auf **"locate**" klicken, führt Sie eine blaue Route direkt zu ihnen.
- Wenn Sie sich orientieren wollen, klicken Sie auf die Mini-Map unten bei Ihrem Namen
- Wenn Sie zum Ausgangspunkt auf dem Gelände zurückwollen, klicken Sie auf Ihren Namen und dann auf **"respawn"**.

## Hilfe bei Problemen

- Ich kann mich nicht bewegen/das Kamerabild ist eingefroren: Laden Sie die Seite neu.
- Mein Mikrofon/meine Kamera funktioniert nicht: Stellen Sie sicher, dass diese aktiviert sind. Falls eine andere Software, z.B. Zoom, auf Mikro und Kamera zugreift, müssen Sie diese dort deaktivieren.
- Sie können sich am Tag der offenen Tür auch über die Chatfunktion bei uns melden.
- Mehr Infos auf <a href="https://support.gather.town/help/troubleshooting-and-fag">https://support.gather.town/help/troubleshooting-and-fag</a>